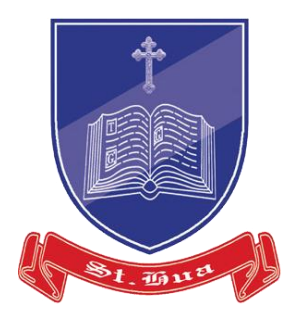

# How to claim SkillsFuture Credit

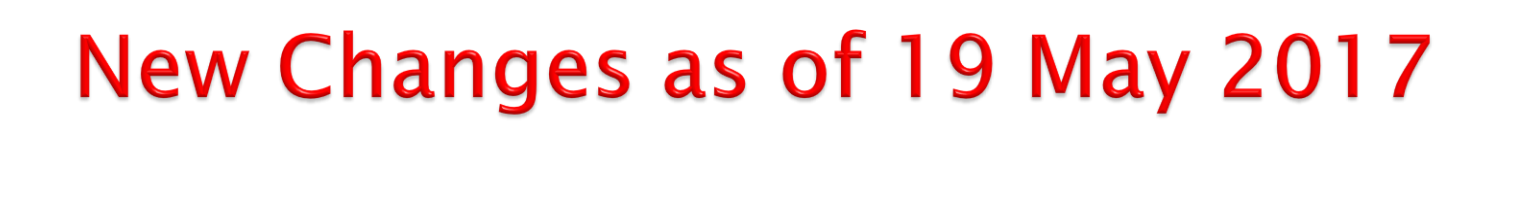

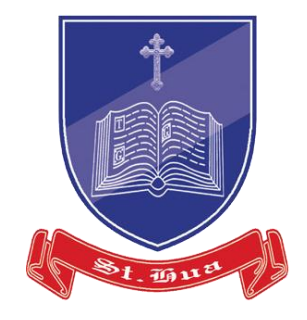

## As of 19 May 2017, all disbursal will be to training providers only

Note: Claim has to be made <u>60 days</u> prior to course commencement

## STEP 1: Login to SkillsFuture Credit Portal

- Go to: www.skillsfuture.sg/credit
- Click on "Submit a Claim"

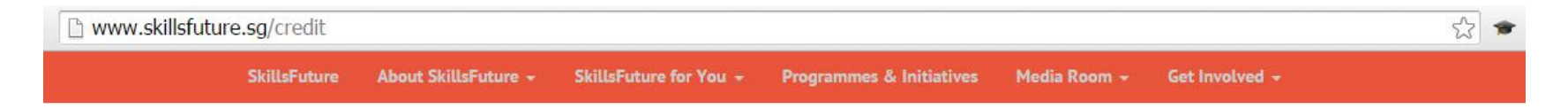

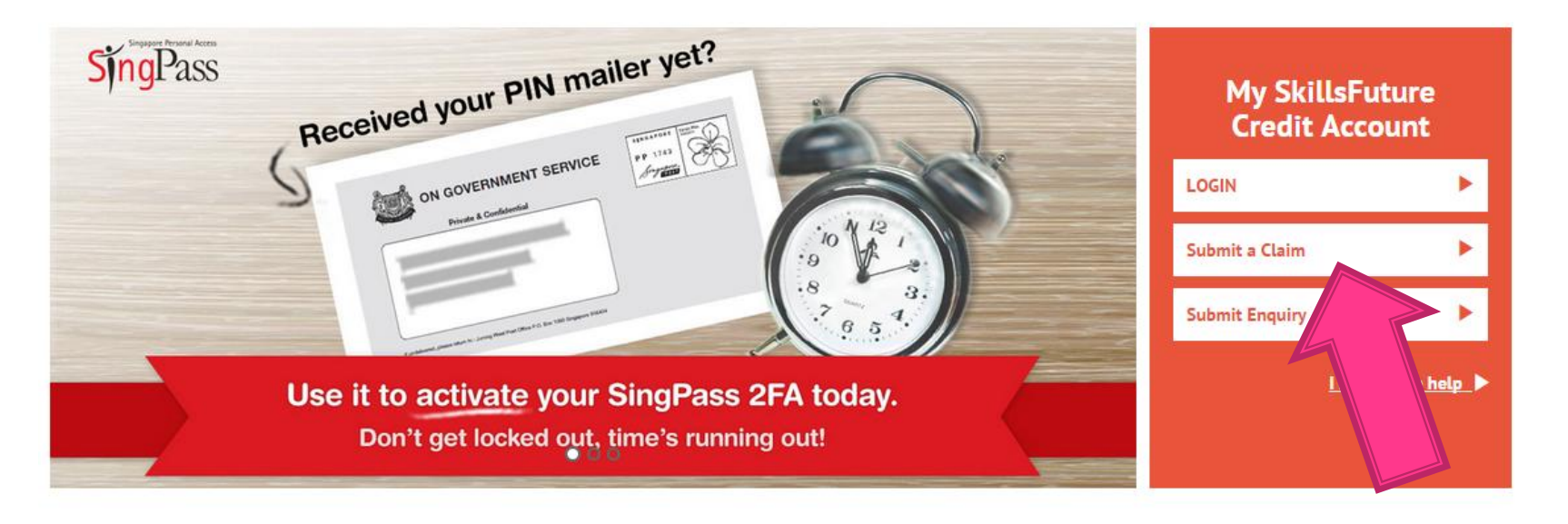

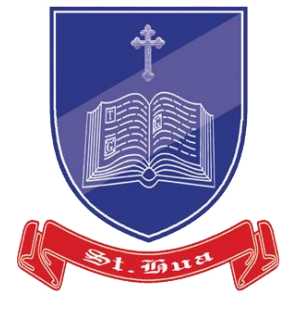

## STEP 2: Login with SingPass

St mun

Click on the "Login" button instead of pressing Enter

| SingPass ID 🕜 | Password 🕢                      |  |
|---------------|---------------------------------|--|
| Login         | Forgot SingPass ID or Password? |  |
| Don't have a  | as Account? Register Now        |  |

If you experience any issues relating to SingPass, you may:

Visit <u>https://www.singpass.gov.sg</u> Email <u>support@singpass.gov.sg</u> Call SingPass Helpdesk at +65 6643 0555

## **STEP 3: Update profile and particulars**

- St. 2010
- If this is your first time submitting a claim, you will be prompted to update the mandatory fields under 'My Profile'.
- To continue, click on 'Proceed'.

| Myskillsfuture | Home                   | Jobs Bank      | Training Exchange     | Self-Assessment Tool | Industry Insights | Career Resources |    |
|----------------|------------------------|----------------|-----------------------|----------------------|-------------------|------------------|----|
|                |                        |                |                       |                      |                   | ×                |    |
| Hon            |                        |                |                       |                      |                   |                  | A+ |
|                | Please complete your d | etails in My P | rofile before submitt | ting a claim.        |                   |                  |    |
| S              | (Contact, education    | & employme     | nt information are re | equired)             |                   |                  |    |
|                | Would you l            | ike to be redi | rected to My Profile? |                      |                   |                  |    |
|                | PR                     | ROCEED         |                       |                      |                   |                  |    |
| SORT BY        | APPLICATION<br>DATE    | COUR           | TLE                   | CLAIM INFO 🛛         | STATUS            | ACTION           |    |

## **STEP 3: Update profile and particulars**

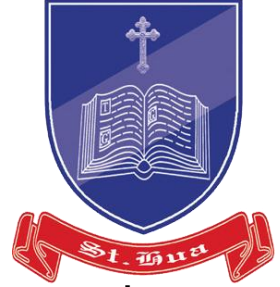

- Enter your contact details, latest employment and education information.
- If this is not your first time submitting a claim, you may ignore these steps. However, we advise you to ensure that your details are updated.

|                                              | MY PROFILE Please make sure that your details are up to one of the sure that your details are up to one of the sure that your details are up to           | * indicates required fields.                               |
|----------------------------------------------|----------------------------------------------------------------------------------------------------|------------------------------------------------------------|
| \$ My SkillsFuture<br>Credit                 | My Contact Details                                                                                                    | Θ                                                          |
| A My Profile                                 | Contact Number (Please provide at least one):                                                                                                    | Mobile                                                     |
|                                              |                                                                                                    | Home                                                       |
| Ny Feedback                                  | *Email Address:                                                                                                    |                                                            |
| fanagod by:                                  | My Bank Account Details                                                                                                    | Θ                                                          |
|                                              | Note: Fill in your bank account details in orde<br>will delay the claim application process.                                                                                                    | er to make a claim. Any errors in the information provided |
| lopyright © 2015<br>lovernment of Singapore, | All current and future claims will be updated                                                                                                    | to reflect any changes in your bank account details.       |
| UL rights reserved.                          | Bank Name:                                                                                                    | Please select +                                            |
|                                              | to a state of the state of the | [N                                                         |

Close

## **STEP 4: Save updated profile**

Save your updated details individually

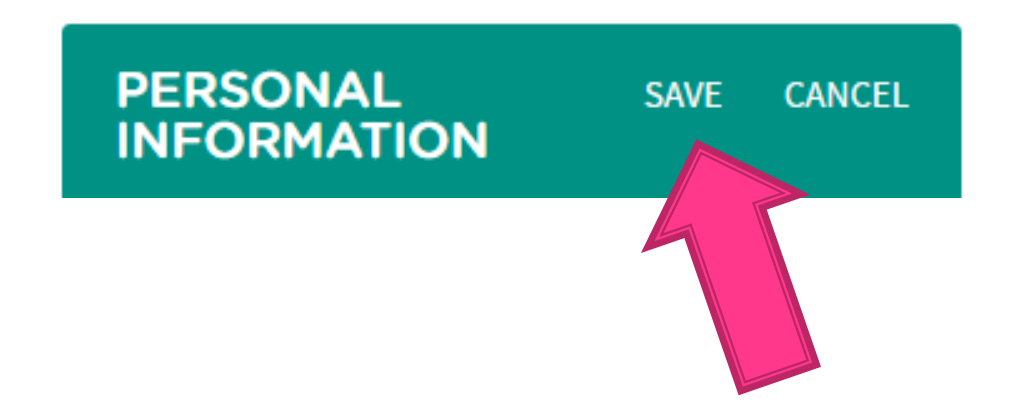

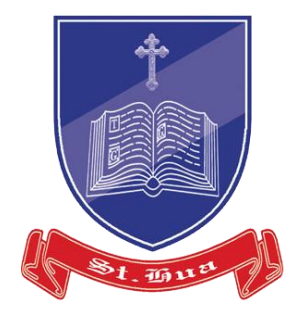

## **STEP 5: Submit Claim**

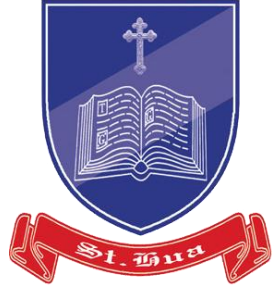

 Click on "Proceed to Submit Claim" at the bottom of the page, update any relevant information as necessary, remembering to save after each edit

Field of Study: -

About the School / Institution and Qualification: -

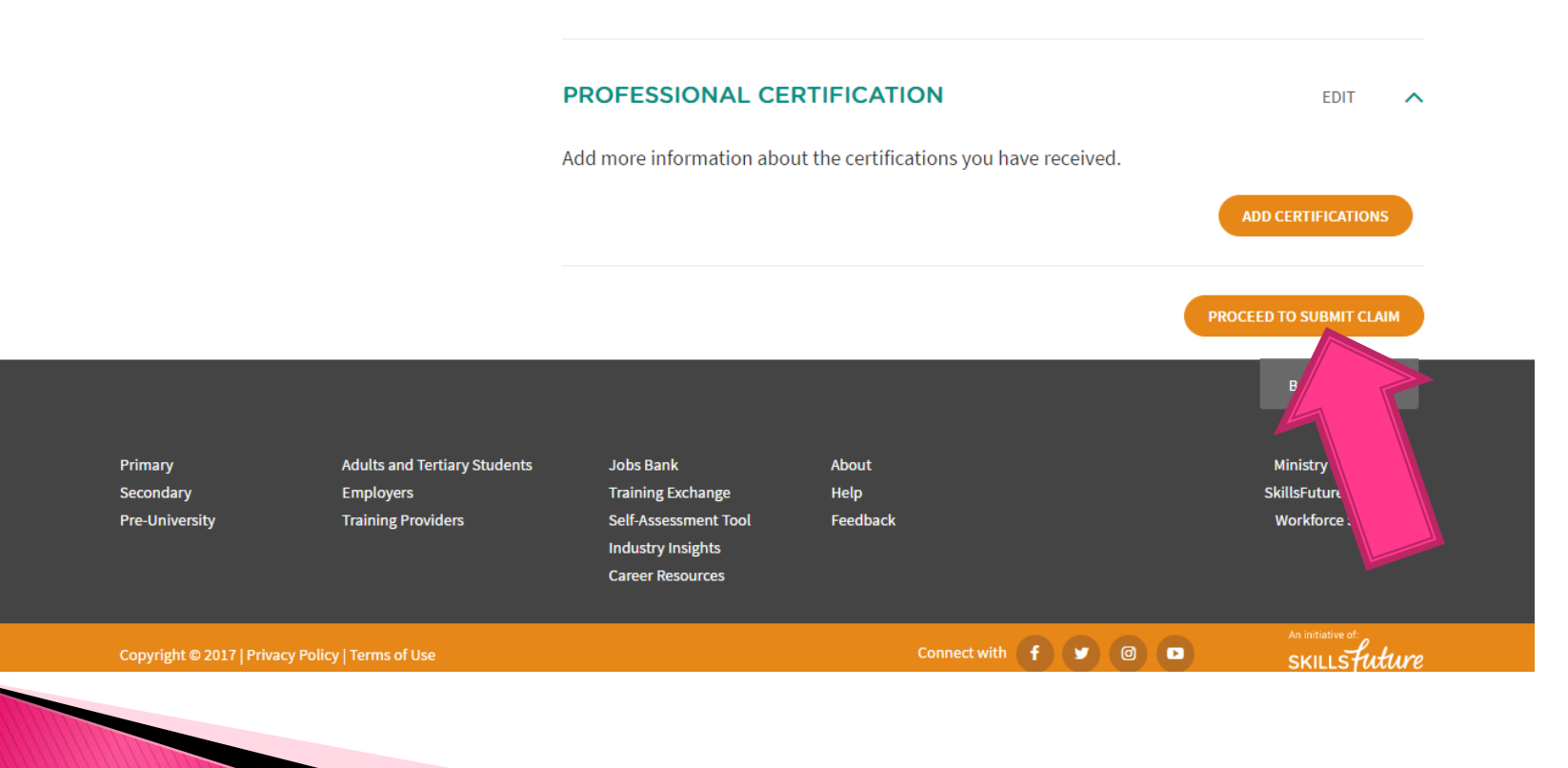

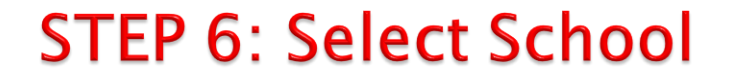

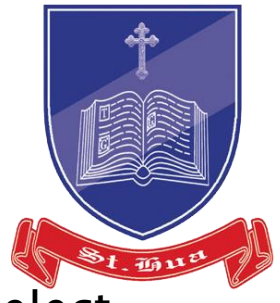

Enter "st.hua" into the search bar for Training Provider and select "ST.HUA PRIVATE SCHOOL PTE LTD"

|                   |                              | DURSE       |                  | 2 ENT                         | TER YOUR PAYMEN | IT DETAILS |                        |  |
|-------------------|------------------------------|-------------|------------------|-------------------------------|-----------------|------------|------------------------|--|
| Search For Your C | Course Using One Or More Fi  | ields Belov | v                |                               |                 |            |                        |  |
| COURSE            |                              |             |                  | ROVIDER                       |                 |            |                        |  |
| TYPE HERE         |                              | OR          | st.hua           |                               |                 | Н          |                        |  |
|                   |                              |             | Training Provide | er Name<br>TE SCHOOL PTE, LTE |                 |            |                        |  |
|                   |                              |             |                  |                               |                 |            |                        |  |
|                   |                              |             |                  |                               |                 |            | ВАСК ТО ТОР ↑          |  |
| Primary           | Adults and Tertiary Students | Jobs I      | Bank             | About                         |                 |            | Ministry of Education  |  |
| d-m.              | Faceleuroe                   | T!-!        | <u>Fusher</u>    | Usla                          |                 |            | ChilleEutone Cineseses |  |

## **STEP 7: Select Course**

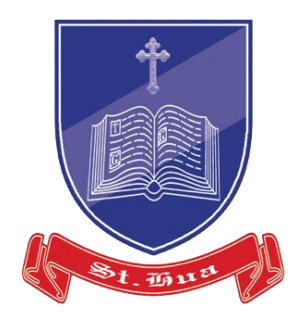

Select the appropriate course that you are attending

|      |            | COURSE CODE   | COURSE TITLE                                                       | TRAINING PROVIDER               |
|------|------------|---------------|--------------------------------------------------------------------|---------------------------------|
|      | 0          | CRS-N-0035251 | 1 DAY LIGHTING DESIGN COURSE - DIALUX                              | ST.HUA PRIVATE SCHOOL PTE. LTD. |
|      | $\bigcirc$ | CRS-N-0034375 | 1-DAY ENGLISH OFFICE BUSINESS WRITING COURSE                       | ST.HUA PRIVATE SCHOOL PTE. LTD. |
|      | $\bigcirc$ | CRS-N-0034609 | 2-DAY COMPUTER COURSE (BASIC)                                      | ST.HUA PRIVATE SCHOOL PTE. LTD. |
|      | $\bigcirc$ | CRS-N-0040217 | 3D PRINTING ESSENTIALS (PART TIME)                                 | ST.HUA PRIVATE SCHOOL PTE. LTD. |
|      | $\bigcirc$ | CRS-N-0040215 | 3D PRINTING PRINCIPLE AND PRINTER ASSEMBLY (FULL TIME)             | ST.HUA PRIVATE SCHOOL PTE. LTD. |
|      | 0          | CRS-N-0040218 | 3D PRINTING PRINCIPLE AND PRINTER ASSEMBLY (PART TIME)             | ST.HUA PRIVATE SCHOOL PTE. LTD. |
|      | 0          | CRS-N-0034101 | 3DS MAX PART TIME COURSE                                           | ST.HUA PRIVATE SCHOOL PTE. LTD. |
| EXAM | PÊE        | CRS-N-0042129 | APPLY EMOTIONAL COMPETENCY TO MANAGE SELF AND TEAM<br>AT WORKPLACE | ST.HUA PRIVATE SCHOOL PTE. LTD. |
|      | ۲          | CRS-N-0033655 | AUTOCAD COURSE LEVEL 1 & LEVEL 2                                   | ST.HUA PRIVATE SCHOOL PTE. LTD. |
|      | 0          | CRS-N-0033926 | AUTOCAD LEVEL 1 (PART-TIME)                                        | ST.HUA PRIVATE SCHOOL PTE. LTD. |

## **STEP 8: Enter Course Start Date**

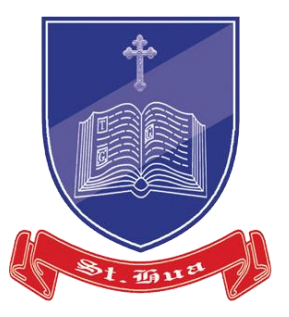

| COURSE | START | DATE |
|--------|-------|------|
|        |       |      |

|   | <br> |  |  |
|---|------|--|--|
| _ |      |  |  |

FEES PAYABLE BY YOU (including GST) ()

AMOUNT OF CREDIT TO CLAIM

**S**Ş

sş

PAY TO

Training Provider

#### SUPPORTING DOCUMENTS (e.g. official receipts, invoices, etc.)

Up to 10 files may be uploaded (maximum 5MB in total). File types supported: pdf, doc, docx, xls, xlsx, tif, tiff, jpg, jpeg, png.

1

#### DECLARATION

□ I have read and agreed to the skillsfuture credit terms and conditions

Back to Top 🔺

## STEP 9: Enter Fees and Amount of Credit to Claim

- Enter "Fees Payable by You" and "Amount of Credit to Claim"
  - Usually "500.00", visit <u>here</u> to check on amount of credit claimable for St.Hua courses

| COURSE START DATE                                                                                                    |                           |
|----------------------------------------------------------------------------------------------------|---------------------------|
|                                                                                                    |                           |
| FEES PAYABLE BY YOU (including GST) 0                                                                                                    | AMOUNT OF CREDIT TO CLAIM |
| \$\$                                                                                                    | sş                        |
| PAY TO Training Provider                                                                                                    |                           |
| <b>SUPPORTING DOCUMENTS</b> (e.g. official receipts, invoice<br>Up to 10 files may be uploaded (maximum 5MB in total).<br>File types supported: pdf, doc, docx, xls, xlsx, tif, tiff, jpg, jpeg, png. | es, etc.)                 |
| <u>+</u>                                                                                                    |                           |
| DECLARATION                                                                                                    |                           |
| I have read and agreed to the skillsfuture credit terms and conditions                                                                                                    | ŝ                         |

Back to Top 🔺

St. Taue

## **STEP 10: Upload Supporting Documents**

- Documents are to be attached one by one
  - > Attach Invoice and Class Schedule sent via email by St.Hua

| <u></u>                                                                                                    |                           |
|----------------------------------------------------------------------------------------------------|---------------------------|
| FEES PAYABLE BY YOU (including GST) 🖲                                                                                                    | AMOUNT OF CREDIT TO CLAIM |
| \$\$                                                                                                    | \$\$                      |
| PAY TO Training Provider                                                                                                    |                           |
| PAY TO  Training Provider  SUPPOPTING DOCUMENTS (e.g. official receipts)                                                                                                    | invoices etc.)            |
| PAY TO  Training Provider  SUPPORTING DOCUMENTS (e.g. official receipts                                                                                                    | s, invoices, etc.)        |
| Training Provider     Training Provider  SUPPORTING DOCUMENTS (e.g. official receipts Up to 10 files may be uploaded (maximum 5MB in total).  He types supported: pdf. doc. doc. vis. vis. tif. tiff. ing. ineg. png.      | s, invoices, etc.)        |
| Training Provider     Training Provider  SUPPORTING DOCUMENTS (e.g. official receipts  Jp to 10 files may be uploaded (maximum 5MB in total).  File types supported: pdf, doc, docx, xls, xlsx, tif, tiff, jpg, jpeg, png. | s, invoices, etc.)        |
| PAY TO  Training Provider  SUPPORTING DOCUMENTS (e.g. official receipts Jp to 10 files may be uploaded (maximum 5MB in total).  He types supported: pdf, doc, docx, xls, xlsx, tif, tiff, jpg, jpeg, png.                  | s, invoices, etc.)        |

I have read and agreed to the skillsfuture credit terms and conditions

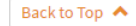

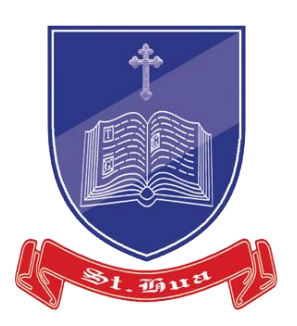

#### Source: www.skillsfuture.sg

Back to Top 🔺

### STEP 11: Declaration

 Please click on and open the skillsfuture credit terms and conditions (disable adblock if necessary), else a system error would occur

| COURSE START DATE                                                                                                    |                           |
|----------------------------------------------------------------------------------------------------|---------------------------|
|                                                                                                    |                           |
| FEES PAYABLE BY YOU (including GST) ()                                                                                                | AMOUNT OF CREDIT TO CLAIM |
| \$\$                                                                                                    | sş                        |
| ΡΑΥ ΤΟ                                                                                                    |                           |
| Training Provider                                                                                                    |                           |
| SUPPORTING DOCUMENTS (e.g. official receipts, invoice                                                                                 | es, etc.)                 |
| Up to 10 files may be uploaded (maximum 5MB in total).<br>File types supported: pdf, doc, docx, xls, xlsx, tif, tiff, ipg, ipeg, png. |                           |
|                                                                                                    |                           |
| DECLARATION                                                                                                    |                           |
| O there are decide and a first the skill of their and the terms and are different                                                     |                           |

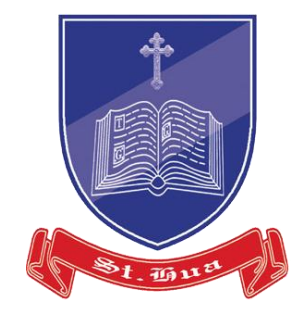

## **STEP 12: Confirmation**

Upon completion, a confirmation page will be displayed with the following details:

**a. Claim ID** – refers to the claim reference number. Quote this number if you need to contact WDA regarding this claim.

**b.** Claim Amount – refers to the amount of credit to that you are claiming for this application.

c. Date Submitted - refers to the date of claim submission.

### Take a screenshot of this page and email to: service@sthua.edu.sg

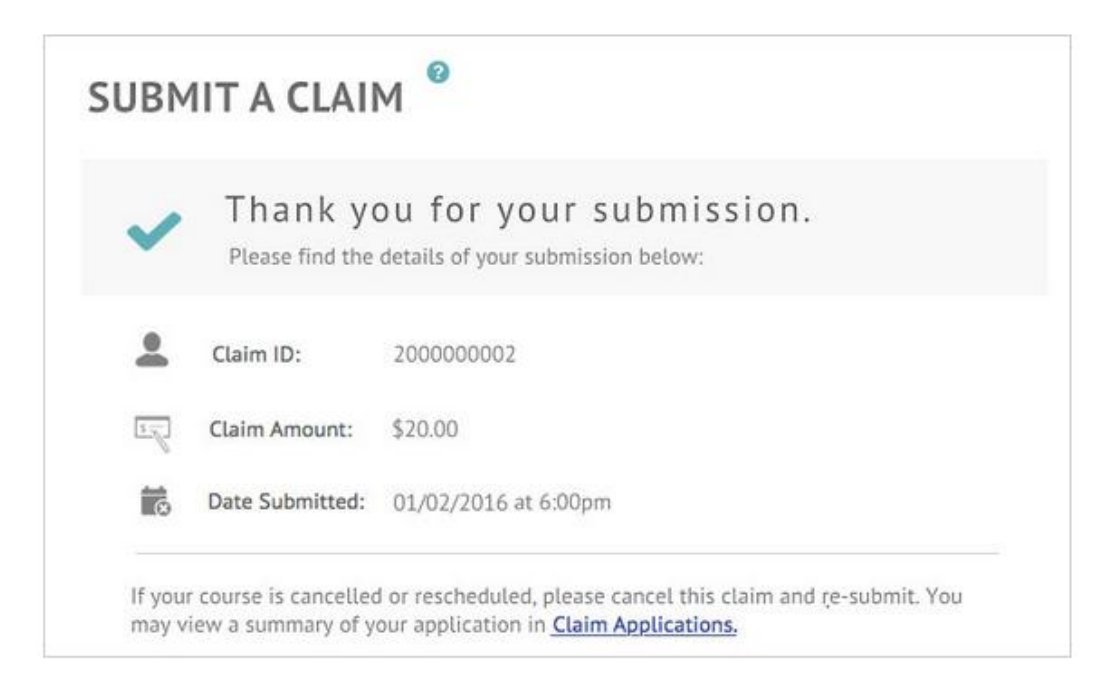

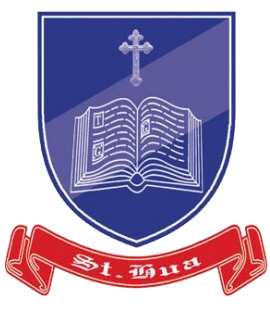

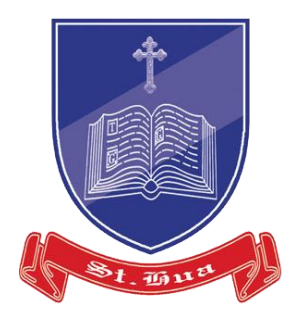

# The End